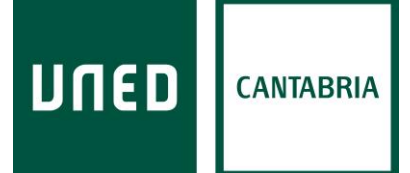

## LA CUENTA DE CORREO ELECTRÓNICO UNED PARA ESTUDIANTES

Su dirección de correo de alumno/a de la UNED (xxxxxxx@alumno.uned.es) será el **canal utilizado para cualquier tipo de comunicación docente y/o administrativa relacionada con sus estudios**; por tanto, <u>deberá revisarla con relativa frecuencia</u> para estar al corriente de las comunicaciones que a ella le sean dirigidas por su Centro Asociado o por la propia UNED, a la vez que <u>deberá emplearla para establecer comunicación con sus profesores/as, sus tutores/as y</u> los diferentes servicios administrativos y docentes de la Universidad.

## ACTIVAR LA CUENTA DE CORREO ELECTRÓNICO

Si no ha accedido nunca a su cuenta de correo electrónico de estudiante UNED, con carácter previo al primer acceso deberá acometer su activación.

Para ello debe seguir la siguiente ruta: Acceder a la página web de la UNED (<u>www.uned.es</u>); pinchar en «Acceso al Campus» en la esquina superior de la derecha (Imagen 1); y, una vez identificado/a, desde la pestaña «Mi Escritorio» tiene que pinchar sobre el menú «Mi Cuenta» y luego en «Activación del e-correo» (Imagen 2)  $\rightarrow$  «Activar su correo»  $\rightarrow$  «Activar correo» (Imagen 3). Le adjuntamos unas imágenes explicativas:

**Imagen 1.** Acceder a la página web de la UNED (<u>www.uned.es</u>); pinchar en «Acceso al Campus» en la esquina superior de la derecha:

| חשנם     | Estés donde estés desde |               |              |         | Español   English   Contacta   Cerrar Sesión |                     |  |
|----------|-------------------------|---------------|--------------|---------|----------------------------------------------|---------------------|--|
| ESTUDIOS | INVESTIGACIÓN           | INTERNACIONAL | COMUNICACIÓN | La UNED | Acceso a<br>CURSOS VIRTUALES                 | Acceso<br>al CAMPUS |  |

**Imagen 2.** Una vez identificado/a, desde la pestaña «Mi Escritorio» tiene que pinchar sobre el menú «Mi Cuenta» y luego en «Activación del e-correo»:

|   | Escritorio                   |                              |
|---|------------------------------|------------------------------|
|   | DESTACADOS                   |                              |
|   |                              |                              |
|   | Sederelectrónica             | Portal estadísti<br>Acceso » |
| [ | MICUENTA                     |                              |
|   | Mis dates personales         |                              |
|   | Identificador y claves       |                              |
|   | Mined Office. 65(e-correo)   |                              |
|   | Nformación de Office365      |                              |
|   | Activación del e-correo      |                              |
|   | Política de uso del e-correo |                              |

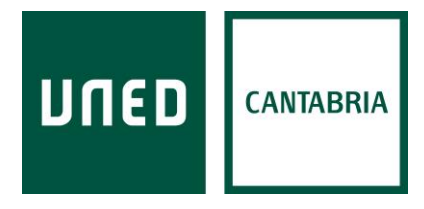

**Imagen 3.** Para finalizar, pinche en «Activar su correo»  $\rightarrow$  «Activar correo», tal y como se indica en estas dos imágenes:

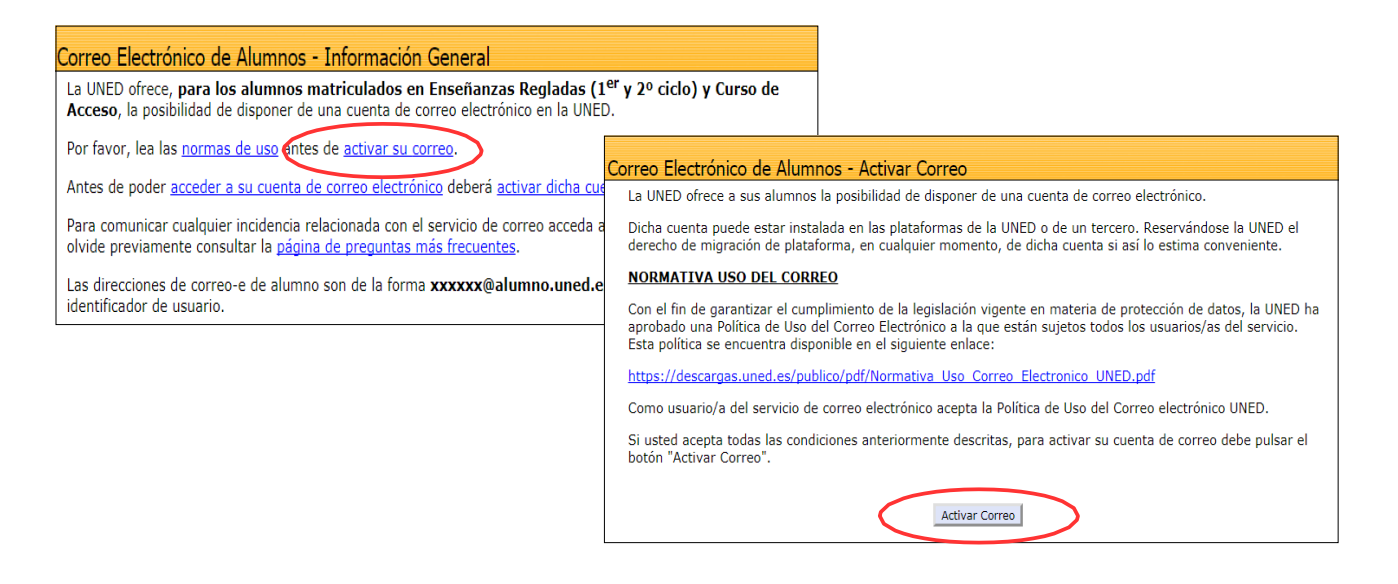

## ACCESO A LA CUENTA DE CORREO ELECTRÓNICO UNED

Su dirección de correo de alumno/a de la UNED (**xxxxxxx@alumno.uned.es**) será el canal utilizado para cualquier tipo de comunicación docente y/o administrativa relacionada con sus estudios; por tanto, deberá revisarla con relativa frecuencia para estar al corriente de las comunicaciones que a ella le sean dirigidas por su Centro Asociado o por la propia UNED, a la vez que deberá emplearla para establecer comunicación con sus profesores/as, sus tutores/as y los diferentes servicios administrativos de la Universidad.

Para acceder a su correo UNED tiene que seguir la siguiente ruta: Acceder a la página web de la UNED (<u>www.uned.es</u>); pinchar en «Acceso al Campus» en la esquina superior de la derecha; y, una vez identificado/a, desde la pestaña «Mi Escritorio» tiene que pinchar sobre el menú «Mi Cuenta» y luego en «UNED Office 365 (e-correo) », tal y como se muestra en la siguiente imagen:

| MI CUENTA                       |                                                                                |  |
|---------------------------------|--------------------------------------------------------------------------------|--|
| Mis datos personales            | Acceder y redireccionar los mensajes de correo a otra dirección.               |  |
| Real Identificador y claves     |                                                                                |  |
| Survey Uned Office365(e-correo) | Toda la información sobre el <b>funcionamiento</b> y <b>gestión</b> del Cor    |  |
| Nformación de Office365         | UNED y la Plalaforma UNED-Officesos.                                           |  |
| Activación del e-correo         | Activar mi cuenta de correo electrónico de estudiante                          |  |
| Política de uso del e-correo    | UNED.                                                                          |  |
| Buzón de sugerencias            | Es necesario activar la cuenta de correo de estudiante para estar operativo/a. |  |
| Protección de datos             |                                                                                |  |

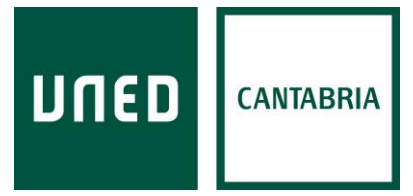

## REDIRECCIONAR LOS MENSAJES DE CORREO ELECTRÓNICO A OTRA DIRECCIÓN DE E-MAIL

Puede resultar útil que los mensajes que lleguen a la cuenta de correo de estudiante UNED se redireccionen a otra cuenta de correo personal (Gmail, Hotmail o similares). El procedimiento para configurar la redirección es el siguiente:

«UNED Office365 (e-correo)»  $\rightarrow$  «Configuración (icono superior derecha)»  $\rightarrow$  «Ver toda la configuración de Outlook»  $\rightarrow$  «Reenvío»

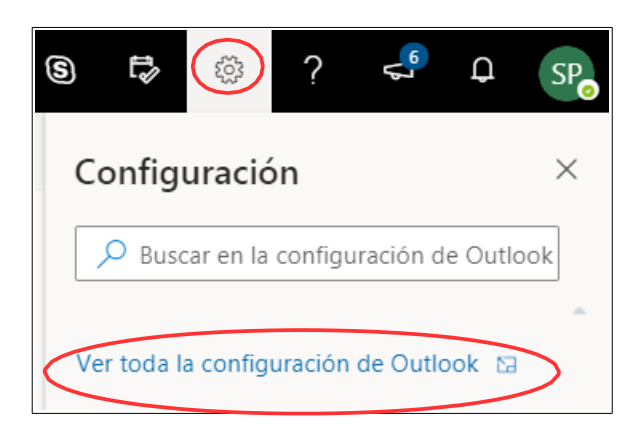

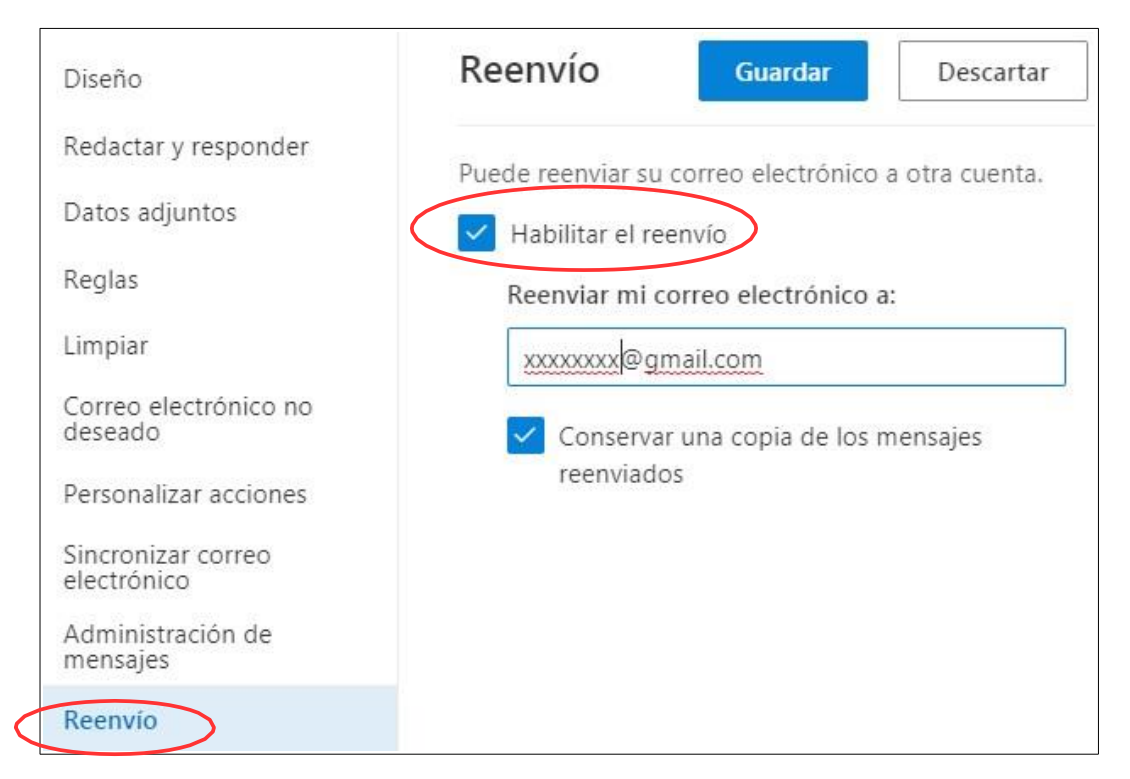

Esta opción está indicada para la recepción y consulta de los mensajes enviados por la UNED y/o el Centro Asociado, pero <u>se insiste en el hecho de que para cualquier tipo de comunicación docente y/o administrativa el/la estudiante deberá utilizar su correo de estudiante UNED, pudiendo desecharse mensajes enviados desde otras cuentas de correo electrónico.</u>